1. Bu adrese gidin >>> <u>https://turnitin.com/newuser\_type.asp?lang=tr</u>

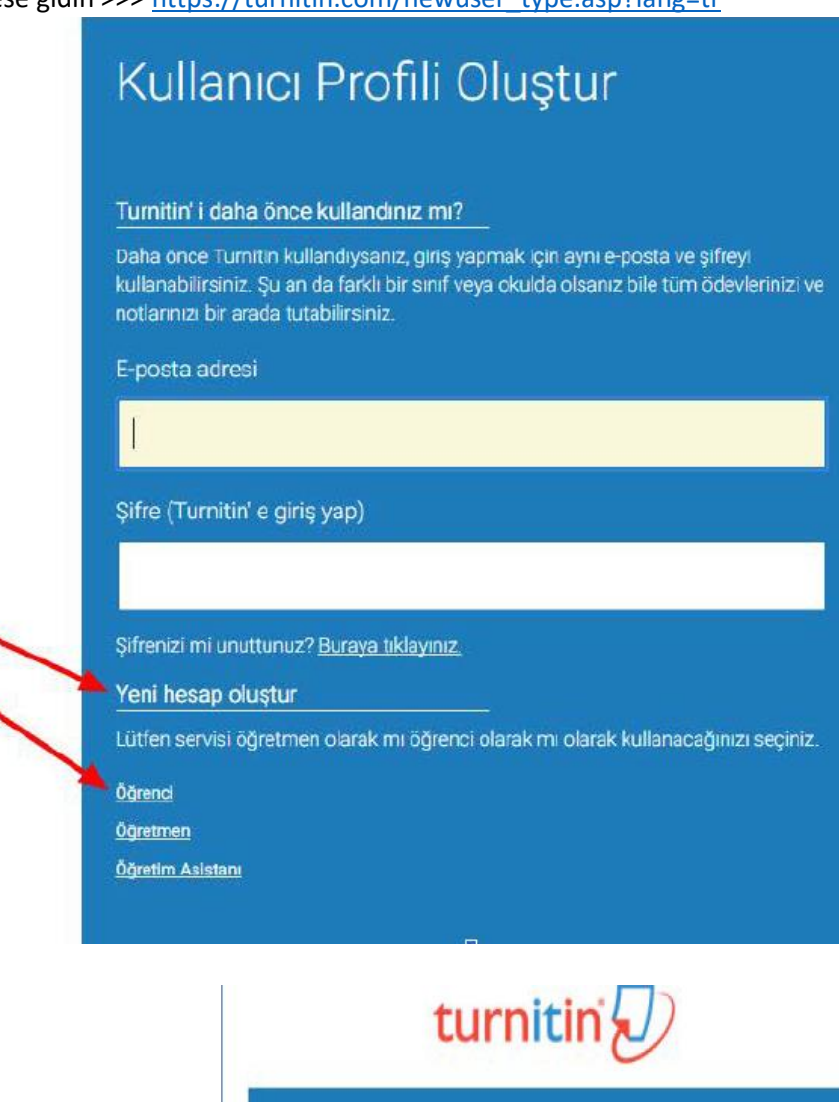

## Yeni Öğrenci Hesabı oluştur

#### Sinif Numarasi Bilgisi

Tüm öğrenciler aktif bir sınıfa kaydedilmelidir. Herhangi bir sınıfa kaydolmak için lütfen eğitmeniniz tarafından size verilen sınıf numaranızı ve kayıt anahtarınızı girin.

Please note that the key and pincode are case-sensitive. If you do not have this information, or the information you are entering appears to be incorrect, please contact your instructor.

#### Sinif Numarasi

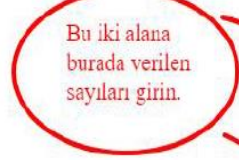

2.

#### Sinif kayit anahtari

3.

| नि tu                                                                                                    | rnitin                        |                                         |                                                    |                                                                                 |                                                              | L S                              | Selim sürücü   User Info   Mess  | ages   Stu  | dent 🔻   Eng   | lish ▼   ⑦ P   | Help   Logout |
|----------------------------------------------------------------------------------------------------|-------------------------------|-----------------------------------------|----------------------------------------------------|---------------------------------------------------------------------------------|--------------------------------------------------------------|----------------------------------|----------------------------------|-------------|----------------|----------------|---------------|
| All Classes                                                                                                    | Enroll in a Class             | What is Plaglarism? Citation He         | q                                                  |                                                                                 |                                                              |                                  |                                  |             |                |                |               |
| NOW VIEWING: H                                                                                                    | HOME                          |                                         |                                                    |                                                                                 |                                                              |                                  |                                  |             |                |                |               |
| About this part of the second second | age<br>lent homepage. The hom | epage shows the classes you are enroliv | d in. To enroll in a new class, click the enroll i | n a class button. Click a class name to                                         | o open your class homepage for                               | the class. From your homepage, y | you can submit a paper. For more | information | on how to subm | it, please see | our help      |
| Çankırı                                                                                                    | Karatekin Uni                 | iversity                                |                                                    |                                                                                 |                                                              |                                  |                                  |             |                |                |               |
| Class ID                                                                                                    | Class name                    |                                         | Instructor                                         |                                                                                 |                                                              |                                  |                                  | Status      | Start Date     | End Date       | Drop class    |
| 35415813                                                                                                    | 2021-2022 Yaz Staj            |                                         | Selim SURUCU                                       |                                                                                 |                                                              |                                  |                                  | Active      | 02-Aug-2022    | 03-Nev-2022    | ÷             |
|                                                                                                    | 1                             |                                         |                                                    |                                                                                 |                                                              |                                  |                                  |             |                |                |               |
| Bu                                                                                                    | iraya                         | a Tikla                                 |                                                    | Copyright @ 1998 – 2022 Turnitin, L<br>of Service EU Data Protection Compliance | LLC. All rights reserved.<br>Copyright Protection Legal FAQs | Helpdesk Research Resources      |                                  |             |                |                |               |

### 4. Gönder (Submit) butonuna tıklayınız.

| Class Pottolo My Grades Discussion Calendar                                                                                                    |       |                                                                               |           |              |  |  |  |
|----------------------------------------------------------------------------------------------------|-------|-------------------------------------------------------------------------------|-----------|--------------|--|--|--|
| NOW VEWING. HOME > 2217-2922 YIZ 8TAJ                                                                                                    |       |                                                                               |           |              |  |  |  |
| Welcome to your new class homepage! From the class homepage you can see all your assignments for your class, view additional assignment information, submit your work, and access feedback for your papers. X<br>Hover on any item in the class homepage for more information.                                                                                                    |       |                                                                               |           |              |  |  |  |
| Class Homepage                                                                                                    |       |                                                                               |           |              |  |  |  |
| This is your class homepage. To submit to an assignment click on the "Submit" button to the right of the assignment name. If the Submit button is grayed out, no submissions can be made to the assignment. If resubmissions are allowed the submit button will read "Resubmit" after you make your first submission to the assignment. To view the paper you have submitted, click the "View" button. Once the assignment's post date has passed, you will also be able to view the feedback left on your paper by clicking the "View" button. |       |                                                                               |           |              |  |  |  |
| Assignment Inbox: 2021-2022 Yaz Staj                                                                                                    |       |                                                                               |           |              |  |  |  |
| Assignment Title                                                                                                    | Infiq | Dates                                                                         | Similarly | Actions      |  |  |  |
| Tüm Etaplar                                                                                                    | Φ     | Start 03-Aup-2022 3.23PM<br>Due 03-Nov-2022 1:00PM<br>Post 03-Nov-2022 1:00PM |           | Sutenit View |  |  |  |
|                                                                                                    |       |                                                                               |           |              |  |  |  |

# Buraya Tıklayınız

| Odev Gönder: Kes & Yapıştır - | The let The second M72 he have seed |          |
|-------------------------------|-------------------------------------|----------|
| Tek Deeue Vüklemeei           | seçeneğini seçin.                   | ADIM 🔘 ( |
| Adı                           |                                     |          |
| Test Kullanıcı Adı            |                                     |          |
| Soyadı                        |                                     |          |
| Test Kullanıcı Soyadı         |                                     |          |
| Gönderi Başlığı               |                                     |          |
|                               |                                     |          |
| Ödevi kes yapıştır            |                                     |          |
| Ödəvi kes yapıştır            |                                     |          |

## 6.

| Submit: Single File Upload -                                                                                                    | STEP OO                                                                                                    |
|----------------------------------------------------------------------------------------------------|----------------------------------------------------------------------------------------------------|
| First name<br>Last name<br>Submission title<br>okulno_adınız_soyadınız                                                                                                    | Buradaki Bilgileri kendinize<br>göre doldurunuz.                                                               |
| What can I submit?<br>Choose the file you want to upload to Turnitin:<br>Choose from this computer<br>Choose from Dropbox<br>Choose from Google Drive                                  | a Tıklayınız                                                                                                   |
| We take your privacy very seriously. We do not share your details for marketing only be shared with our third party partners so that we may offer our service.                         | purposes with any external companies. Your information may                                                     |
| Submit: Single File Upload -                                                                                                    | STEP O O                                                                                                    |
| First name<br>Selim<br>Last name<br>sürücü                                                                                                    |                                                                                                    |
| Submission title okulno_adınız_soyadınız                                                                                                    | Dosvaniz burada                                                                                                |
| What can I submit?                                                                                                    | Görülür.                                                                                                    |
| okulno_adiniz_soyadiniz.pdf Buraya Tiklayiniz We tay your privacy very seriously. We do not share your def only tashared with our third party partners so that we may of Upload Cancel | Clear file<br>alls for marketing purposes with any external companies. Your information may<br>er our service. |

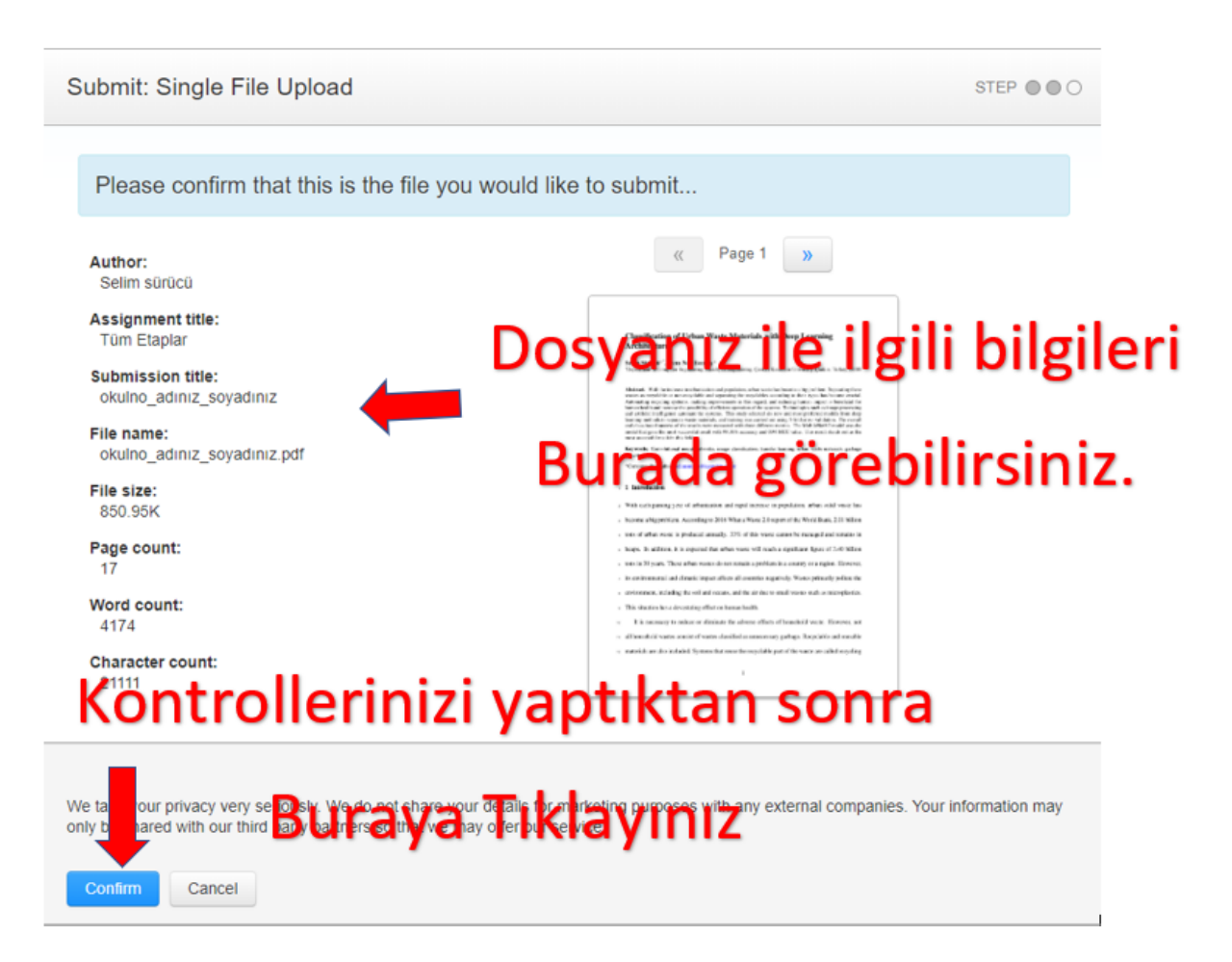

9. İşlemler tamamlandıktan sonra, ödev sayfasına tekrar yönlendirilirsiniz. Gelen ekranda işlenme işlemi bittikten sonra (yaklaşık olarak 1-4 saat sürer) aşağıdaki ekranı göreceksiniz.

| Similarity | Actions     |
|------------|-------------|
| 9%         | Submit View |

Benzerlik kısmı yüklediğiniz staj defterinin benzerliği gösterir. View(Görünüm) butonuna tıklayınız.

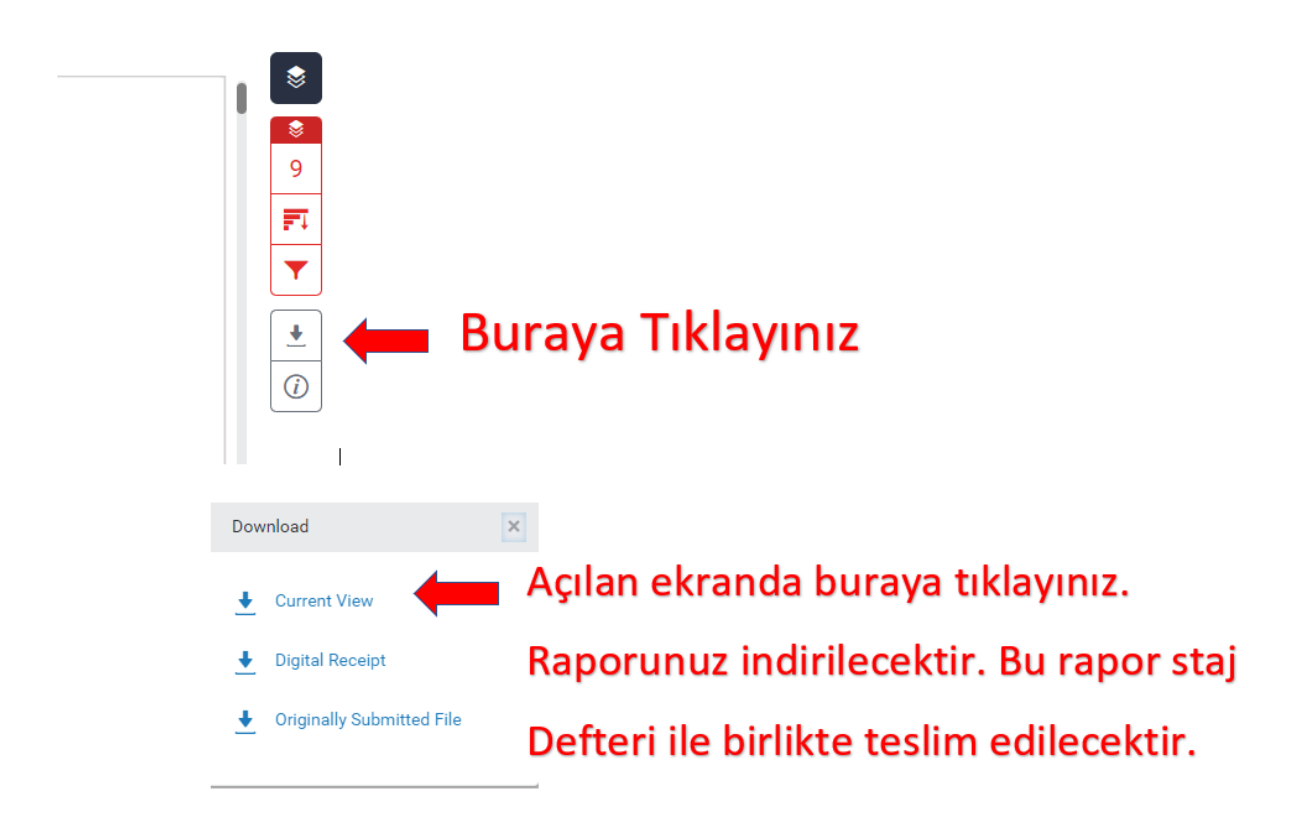

Not = Sisteme 1 kere yükleme yapabildiğinizi unutmayınız. Staj defterinizin en son halini sisteme yükleyiniz. Yaşanacak herhangi bir problemde öğrenci sorumludur. Sistemden alacağınız rapor staj defteri ile birlikte teslim edilecektir. Toplam Benzerlik %30'dan ve tek kaynaktan benzerlik ise %2'den fazla olamaz. Fazla olan staj defteri başarısız sayılacaktır. Staj defteri şablonundan kaynaklanan benzerlikler bu oranlara dahil değildir.

10.